# IP テレフォニーシステム CL シリーズ

# CL120

# 電話機の使いかた

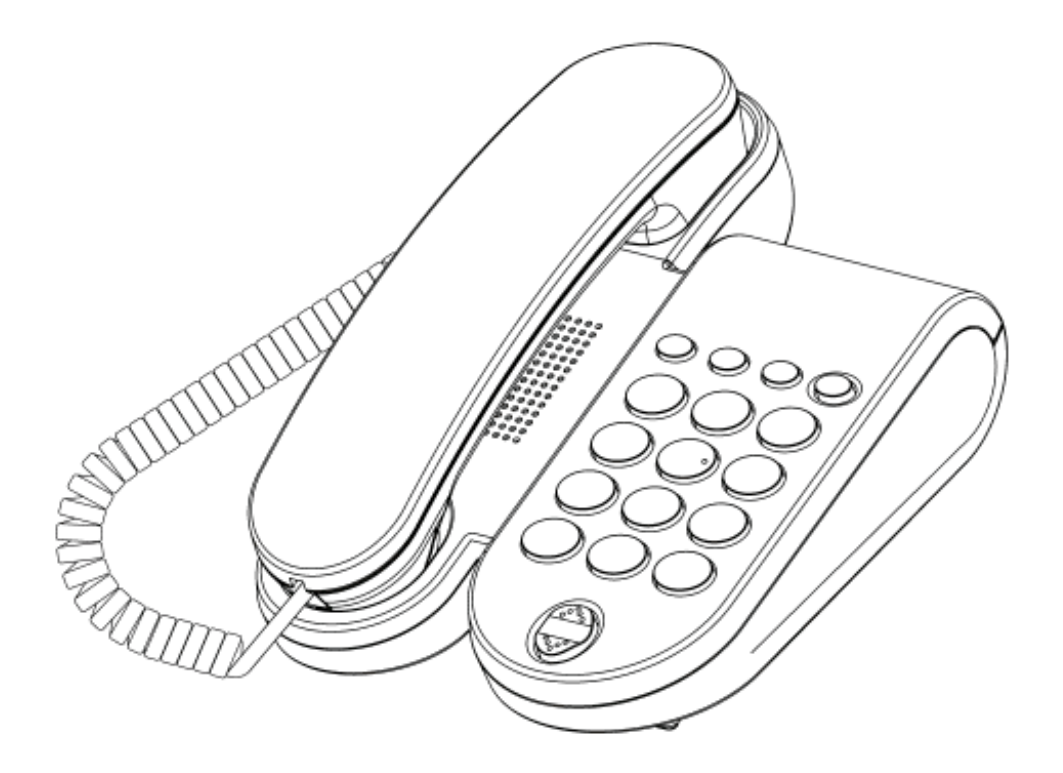

技術基準適合認証品

このたびは、「IP テレフォニーシステム CL シリーズ CL120」をお買い上げいただき、ありがと うございます。

本書には本製品を安全に使用していただく為の重要な情報が記載されています。

本書は、実際に電話機を使っていただく方を対象に書かれています。

本製品を使用する前に本書をよく読み、理解した上で、お使いください。

また、本書は本製品の使用中、いつでも参照できるように大切に保管してください。

富士通は、使用者および周囲の方に人身損害や経済的損害を与えないために細心の注意を払ってい ます。本書にしたがって本製品を使用してください。

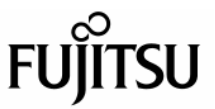

本製品は、一般事務用、パーソナル用、家庭用等の一般的用途を想定して設計・製造されているも のであり、原子力施設における核反応制御、航空機自動飛行制御、航空交通管制、大量輸送システ ムにおける運行制御、生命維持のための医療用機器、兵器システムにおけるミサイル発射制御など、 極めて高度な安全性が要求され、仮に当該安全性が確保されない場合、直接生命・身体に対する重 大な危険性を伴う用途(以下「ハイセイフティ用途」という)に使用されるよう設計・製造された ものではございません。お客様は、当該ハイセイフティ用途に要する安全性を確保する措置を施す ことなく、本製品を使用しないでください。ハイセイフティ用途に使用される場合は、当社の担当 営業までご相談ください。

#### 注意

この装置は、情報処理装置等電波障害自主規制協議会(VCCI)の基準に基づくクラスA情報技術装置です。この装置を家庭環境で使用すると電波障害を引き起こすことがあります。この場合には使用者が適切な対策を講ずるよう要求されることがあります。

●この電話機システムは日本国内用に設計されています。電圧、電話交換方式の異なる海外ではご利用できません。

This telephone system is designed for use in Japan only and cannot be used in any other country.

- ●本製品の故障、誤動作、不具合、あるいは停電等の外部要因によって、通話、録音、通話料金管理、FAX通信、データ通信、その他のサービスの利用ができなかったために生じた損害等の純粋経済損害につきましては、当社は一切その責任を負いかねますので、あらかじめご了承ください。
- ●本製品の設置工事および修理には、工事担任者資格を必要とします。無資格者の工事は違法となり、また事故のもととなりますので絶対におやめください。
- ●本製品を分解したり改造したりすることは、絶対に行わないでください。
- ●本書の内容につきまして万全を期しておりますが、お気づきの点がございましたら、当社窓 口等へお申しつけください。
- ●製品の改良のため仕様やデザインの一部を予告なく変更することがありますのでご了承ください。

発行元の許可なく本書の記載内容を複写、転写することを禁止します。 All Rights Reserved, Copyright ⓒ 富士通株式会社 2010

#### ● 本書について

本書には、本製品を安全に使用していただくための重要な情報が記載されています。本製品を使 用する前に、本書を熟読してください。特に本書に記載されている「安全上の注意事項」をよく読 み、理解された上で本製品を使用してください。また、本書は大切に保管してください。

ここでは主な電話機の使いかたの一部をご説明しています。詳しくは電話システム(Server)等に添付されている取扱説明書をご覧ください。

また、ご使用の電話システム(Server)のソフトウェアバージョンによっては、動作しないサービスがあります。お買い上げになった販売店等へお問合せください。

#### ● 警告表示について

本書では、お客様の身体や財産に損害を与えないために、以下の警告表示をしています。 内容をよく理解してから本文をお読みください。

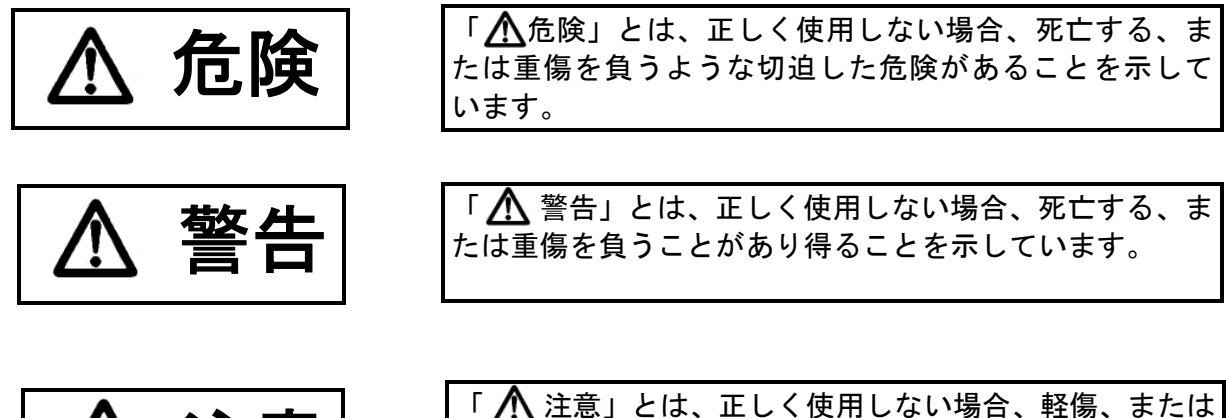

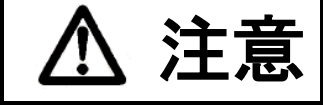

「 <u>
八</u> 注意」とは、正しく使用しない場合、軽傷、または 中程度の傷害を負うことがあり得ること、当該製品自身、 またはその他の使用者などの財産に、損害が生じる危険性 があることを示しています。

#### ● 安全上の注意事項

電話機について以下の注意事項をお守りください。

尚、以下の使用条件を厳守しなかった場合、お客様および周囲の方の身体や財産等、また、 環境破壊による第三者の身体や財産等に予期しない損害を生じる恐れがあります。

危険

#### (1)使用方法について

使用上の注意

・本電話機に使用するACアダプターは、指定したものを使用してください。指定品以外のものを使用すると、発熱、破裂させる原因となります。
 指定アダプター:FC820AC3

#### (1)使用方法について

使い方の注意

予想される誤った

- ・電話機にお茶やコーヒーなどが入ったり、また濡らさないように、
   ご注意ください。火災、感電、故障の原因となります。
  - ・電話機の近くに花瓶、植木鉢、コップ、化粧品、薬品等、水などの入った容器、または小さな金属物を置かないでください。こぼれたり、中に入った場合、火災、感電、故障の原因となります。
  - ・電話機には、殺虫剤やヘアースプレー等がかからないようにしてください。火災、感電、故障の原因となります。
  - ・電話機の開口部から、内部にクリップやホッチキスの針等の異物 を差し込んだりしないでください。火災、感電、故障の原因となります。
  - ・電話機をぐらついた台の上や傾いた所など不安定な場所に置かないでください。落ちたり倒れたりして、けがの原因となります。
  - ・電子レンジや高圧容器に、電話機本体を入れないでください。電
     話機本体の発熱、発煙、発火や回路部品を破壊させる原因となり
     ます。
- 分解・改造の禁止・電話機を分解、改造しないでください。また、中古品をオーバーホールなどによって再生して使用しないでください。火災、感電、故障の原因となります。
  - ・改造された機器をつながないでください。火災、感電、故障の原
     因となります。
    - LANケーブル、ACダプターを傷つけたり、破損したり、加工
       したりしないでください。火災、感電、故障の原因となります。
    - LANケーブル、ACアダプターの上に重いものを乗せないでく ださい。火災、感電、故障の原因となります。
    - ・LANケーブル、ACアダプターを熱器具に近づけたり、燃えや すい物を置いたり、加熱させたりしないでください。コードの被 覆が溶けて火災、感電、故障の原因となります。
    - LANケーブル、ACアダプターは折り曲げたり、引っ張ったりしないでください。コードが傷つき、火災、感電、故障の原因となります。

#### (2)保守・点検について

接続機器の注意

配線ケーブル類

の注意

| 点検(保守者)の | ・内部の点検・修理( |
|----------|------------|
| 制限•禁止    | 分で行うと、火災   |
|          |            |

- 内部の点検・修理はお買い上げの販売店に依頼してください。ご自 分で行うと、火災、感電、故障の原因となります。
- ・万一、煙が出る、変なにおいがした場合には、電話機本体からLA Nケーブル、ACアダプターを抜いて、煙がでなくなるのを確認 してお買い上げになった販売店等へご連絡ください。お客様によ る修理は危険ですから絶対におやめください。

注意

| (1) <b>使用方法</b><br>使用環境    | について                  | <ul> <li>・電話機を直射日光の当たる所に置かないでください。内部の温度が<br/>上がり、火災、感電、故障の原因となることがあります。</li> <li>・電話機を極度に温度の高い所、低い所、温度変化の大きい所に置か<br/>ないでください。故障の原因となることがあります。</li> <li>・電話機を浴室等の湿気の高い所に置かないでください。火災、感電、<br/>故障の原因となることがあります。</li> <li>・電話機を調理台や加湿器のそばなど油煙や湯気の当たるような場所<br/>に置かないでください。火災、感電、故障の原因となることがあり<br/>ます。</li> <li>・電話機をホコリの多い所に設置しないでください。火災、感電、故<br/>障の原因となることがあります。</li> <li>・電話機をジュウタンやカーペットのような静電気の発生しやすい物<br/>の上に置かないでください。火災、感電、故障の原因となることがあります。</li> <li>・電話機を硫黄ガスや車の排気ガス等、特殊ガスが当たる場所に置か<br/>ないでください。火災、感電、故障の原因となることがあります。</li> <li>・電話機を海風が当たる場所に置かないでください。火災、感電、故<br/>障の原因となることがあります。</li> </ul> |
|----------------------------|-----------------------|----------------------------------------------------------------------------------------------------|
| 予想され<br>使い方の               | しる誤った<br>注意           | <ul> <li>・電話機の上に物を置いたり、周辺に倒れやすい物を置かないでください。けが、故障の原因となることがあります。</li> <li>・電話機を振動、衝撃の多い場所に置かないでください。落ちたり、倒れたりして、けがの原因となることがあります。</li> <li>・電話機を通路に置かないでください。けがの原因となることがあります。</li> </ul>                                                                                                    |
| (2) <b>保守・点</b> 相<br>点検・清打 | <b>険について</b><br>帚について | <ul> <li>・電話機に水滴がついたら乾いた布で拭き取ってください。放置すると火災、感電、故障の原因となることがあります。</li> <li>・電話機が汚れたら、柔らかい布で乾拭きしてください。ベンジン、シンナー等の有機溶剤は避けてください。電話機が腐食、溶解して火災、感電、故障の原因となることがあります。</li> </ul>                                                                                                    |
| (3) <b>製品の廃</b> 勇<br>製品廃棄  | について<br>時の注意          | <ul> <li>・法人、企業のお客様が本製品を廃棄・リサイクルされる場合は、「富<br/>士通事業系 IT 製品リサイクルサービス」をご利用ください。詳し<br/>くは、下記のWebサイトをご覧ください。<br/>(http://jp.fujitsu.com/about/csr/eco/products/recycle/recycleindex.html)</li> </ul>                                                                                                    |

・本製品は、お客様固有のデータを登録または保持可能な製品です。
 製品内のデータ流出等の不測の損害等を回避するために、本製品
 を廃棄(または譲渡、返却)される際には、製品内に登録または
 保持されたデータを消去する必要がございます。詳しくは、お買い求めになった販売店へお申し付けください。

5

本書では、IP テレフォニーシステム CL シリーズ CL120 でご利用になれる基本的な機能について説明しています。

その他の機能や登録・設定については、システム管理者におたずねください。

#### ■本書の構成

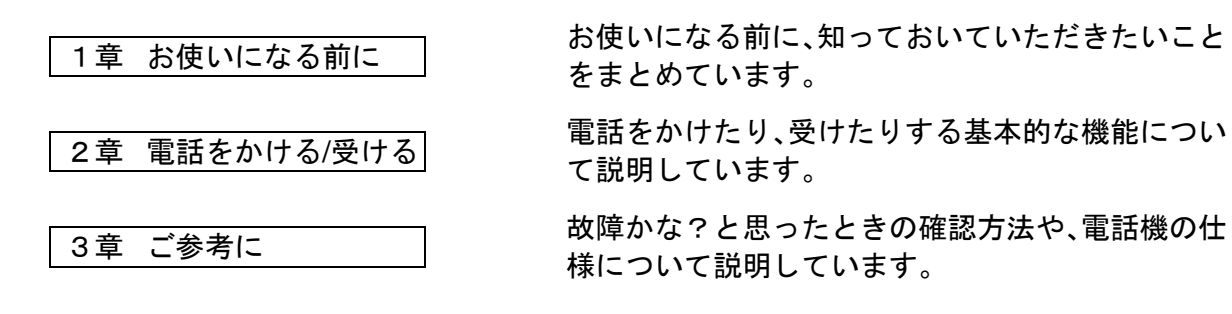

■操作説明ページの構成

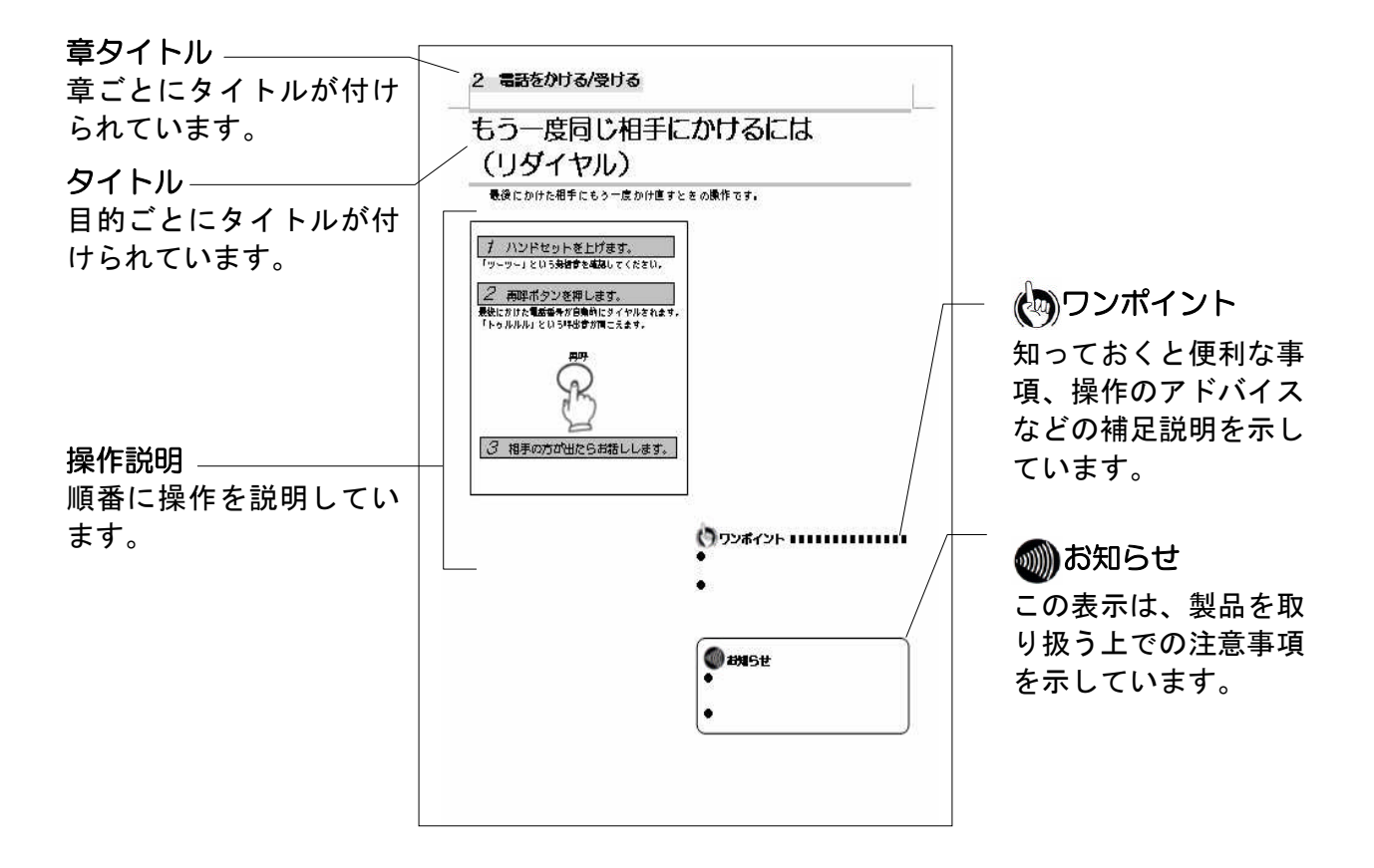

| 安全にお使いいただくために必ずお読みください | ۱3  |
|------------------------|-----|
| 本書の見かた                 | . 6 |

## 1 お使いになる前に

| セットを確認してください      | 8    |
|-------------------|------|
| 各部の名前             | 9    |
| 音色/音量を調節する        | 10   |
| 着信音の音色を切り替える      | 10   |
| 着信音量を調節する         | 10   |
| スピーカーの受話音量を調節する   | 10   |
| ハンドセット使用時の音量を調節する | 5 10 |

## 2 電話をかける/受ける

| 電話をかけるには          |    |
|-------------------|----|
| (内線発信/局線発信/専用線発信) | 11 |
| 内線発信              | 11 |
| 局線発信              | 11 |
| 専用線発信             | 12 |
| ハンドセットを上げずにかける    | 12 |
| もう一度同じ相手にかけるには    |    |
| (リダイヤル)           | 13 |
| 電話を受けるには          |    |
| (着信/保留/転送/ピックアップ) | 14 |
| 着信                | 14 |
| 保留                | 14 |
| 転送                | 15 |
| ピックアップ            | 15 |
| 他の電話機に自動的に転送するには  |    |
| (可変不在転送/話中転送)     | 16 |
| 可変不在転送            | 16 |
| 話中転送              | 17 |
|                   |    |

## 3 ご参考に

| 単体現調について                          | 18 |
|-----------------------------------|----|
| 6.0 単体現調について                      | 18 |
|                                   |    |
| 設定データについて                         | 21 |
| <ol> <li>6.1 設定データについて</li> </ol> | 21 |

| 故障かな?と思ったら | 24 |
|------------|----|
| 仕様         | 25 |

# セットを確認してください

#### ■本体

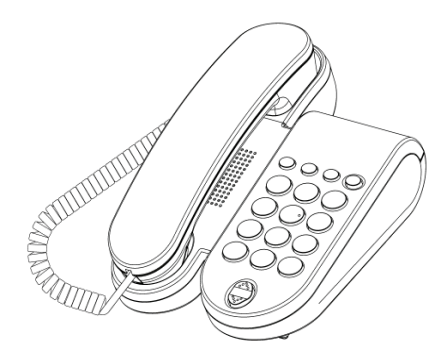

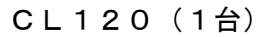

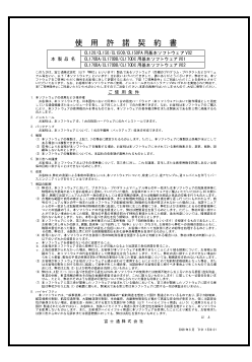

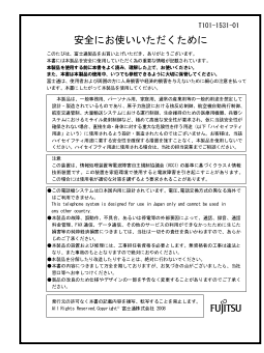

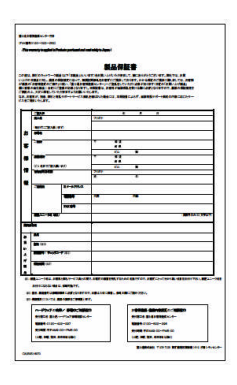

安全にお使いいただくため に(1部)

保証書(1枚)

使用許諾契約書(1部)

●セットに足りないものがあったり、取扱説明書に乱丁・落丁があった場合などは、当社のサービス取扱所へご連絡ください。

■環境条件

|     | 温度(℃)          | 湿度(%RH)       |
|-----|----------------|---------------|
| 動作時 | 0~+40          | 20~60(結露なきこと) |
| 保存時 | $-20 \sim +60$ | 5~90(結露なきこと)  |

# 各部の名前

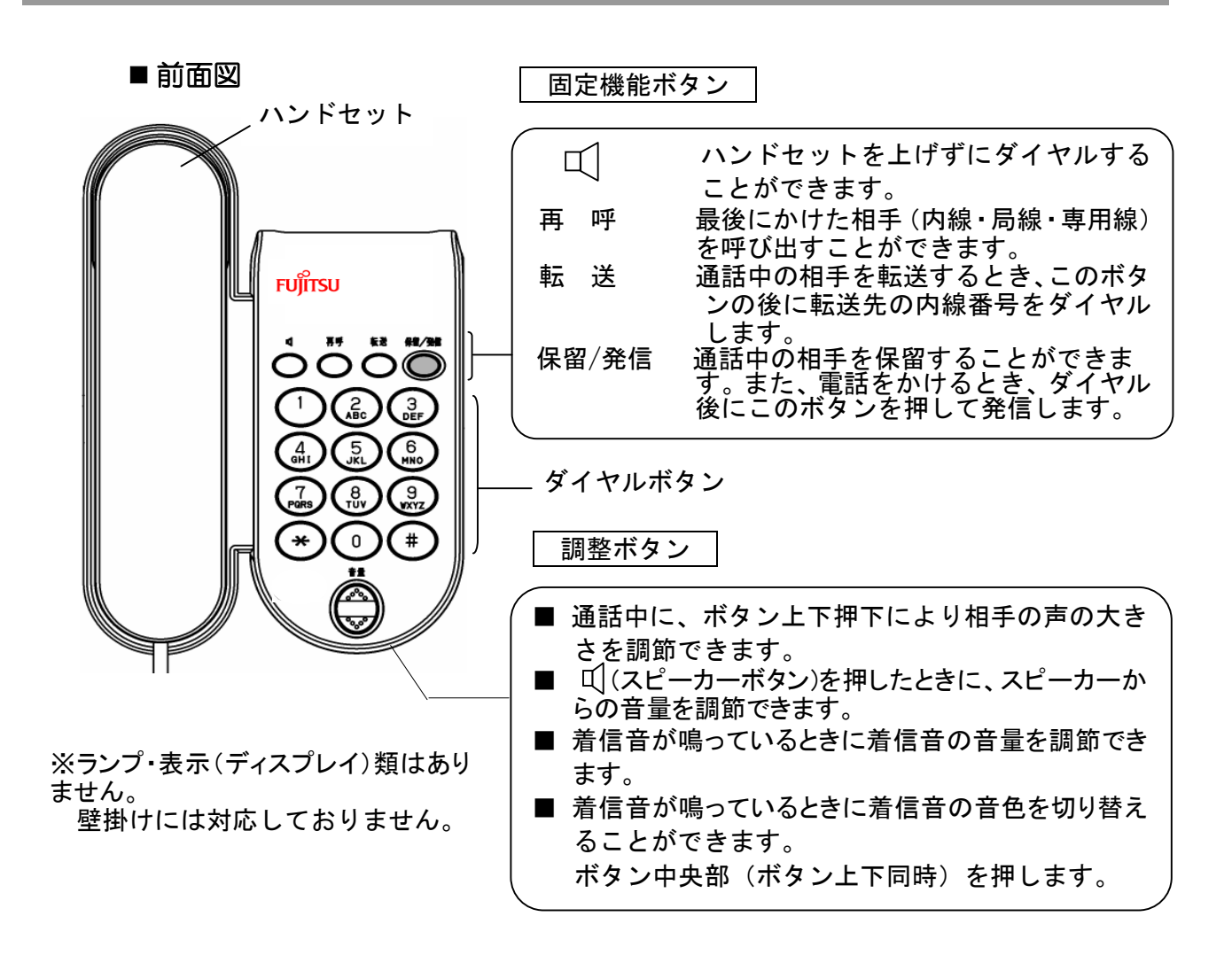

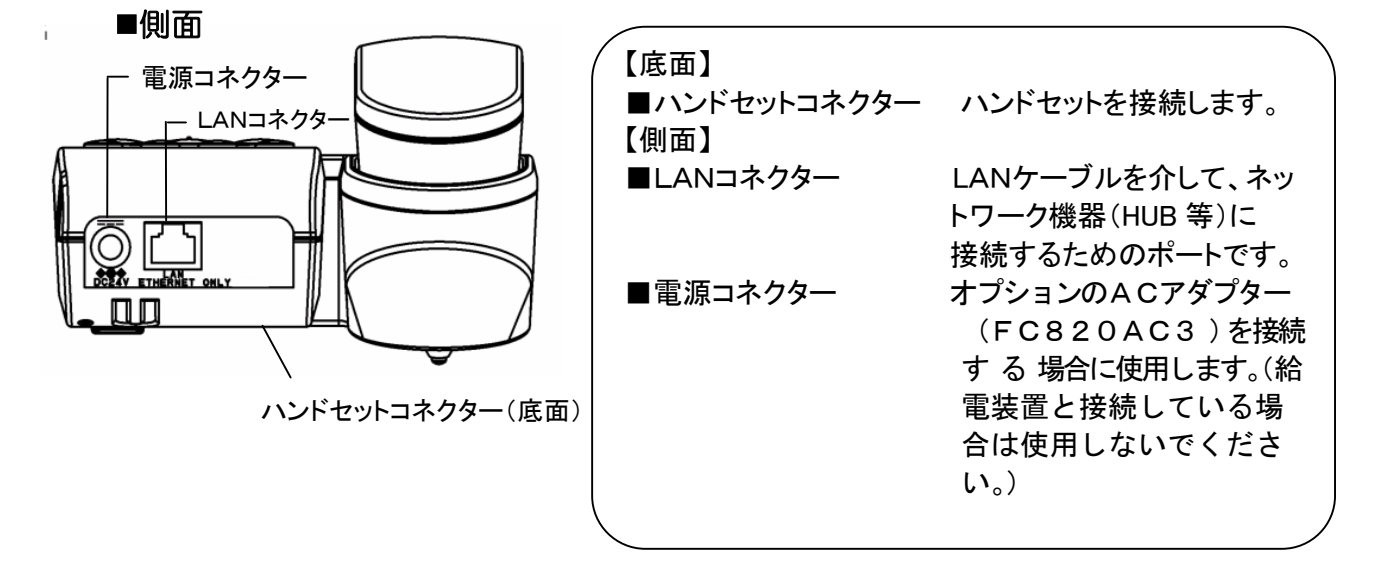

# 音色/音量を調節する

音量ボタンで着信音の音色、音量を調節することができます

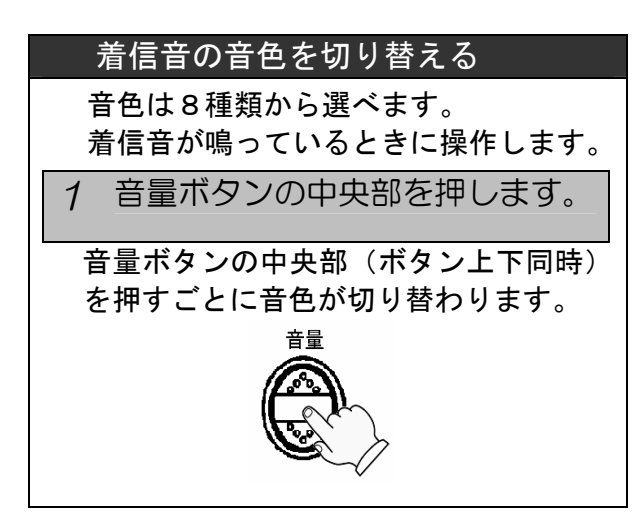

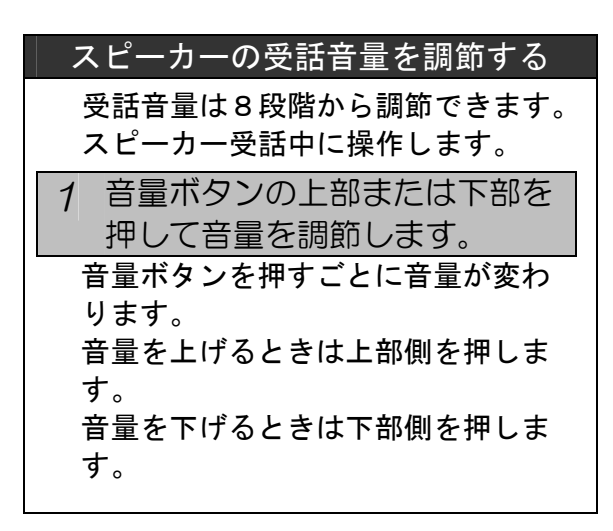

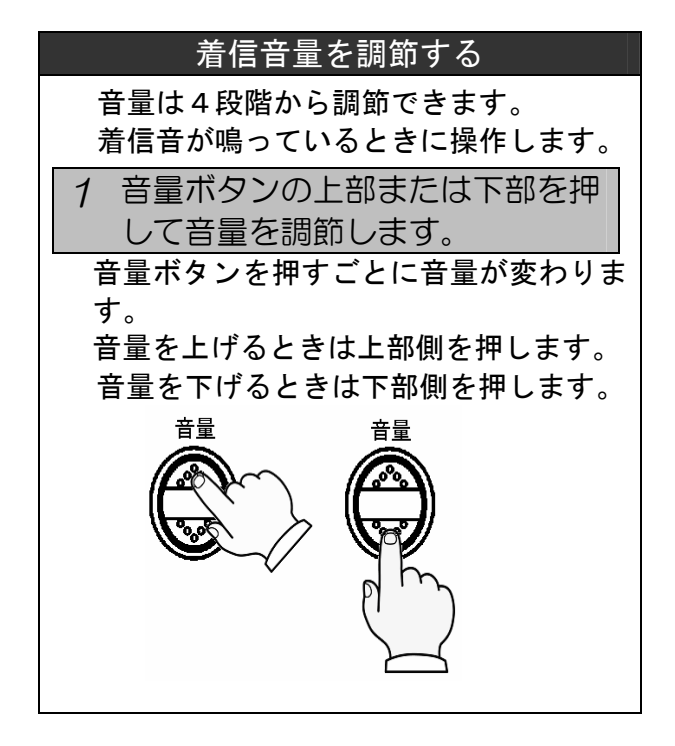

| ハンドセット使用時の音量を調節する                                                            |  |  |  |
|------------------------------------------------------------------------------|--|--|--|
| 受話音量は6段階から調節できます。                                                            |  |  |  |
| 1 音量ボタンの上部または下部を<br>押して音量を調節します。                                             |  |  |  |
| 音量ボタンを押すごとに音量が変わ<br>ります。<br>音量を上げるときは上部側を押しま<br>す。<br>音量を下げるときは下部側を押しま<br>す。 |  |  |  |

🐠) お知らせ ●次に操作するまで、何回着信があって も同じ音色/音量で着信します。 ●着信音量/受話音量が「最大」または「最 小」になると、それ以上調整ボタンを 押しても音量は変わりません。

# 電話をかけるには (内線発信/局線発信/専用線発信)

内線発信

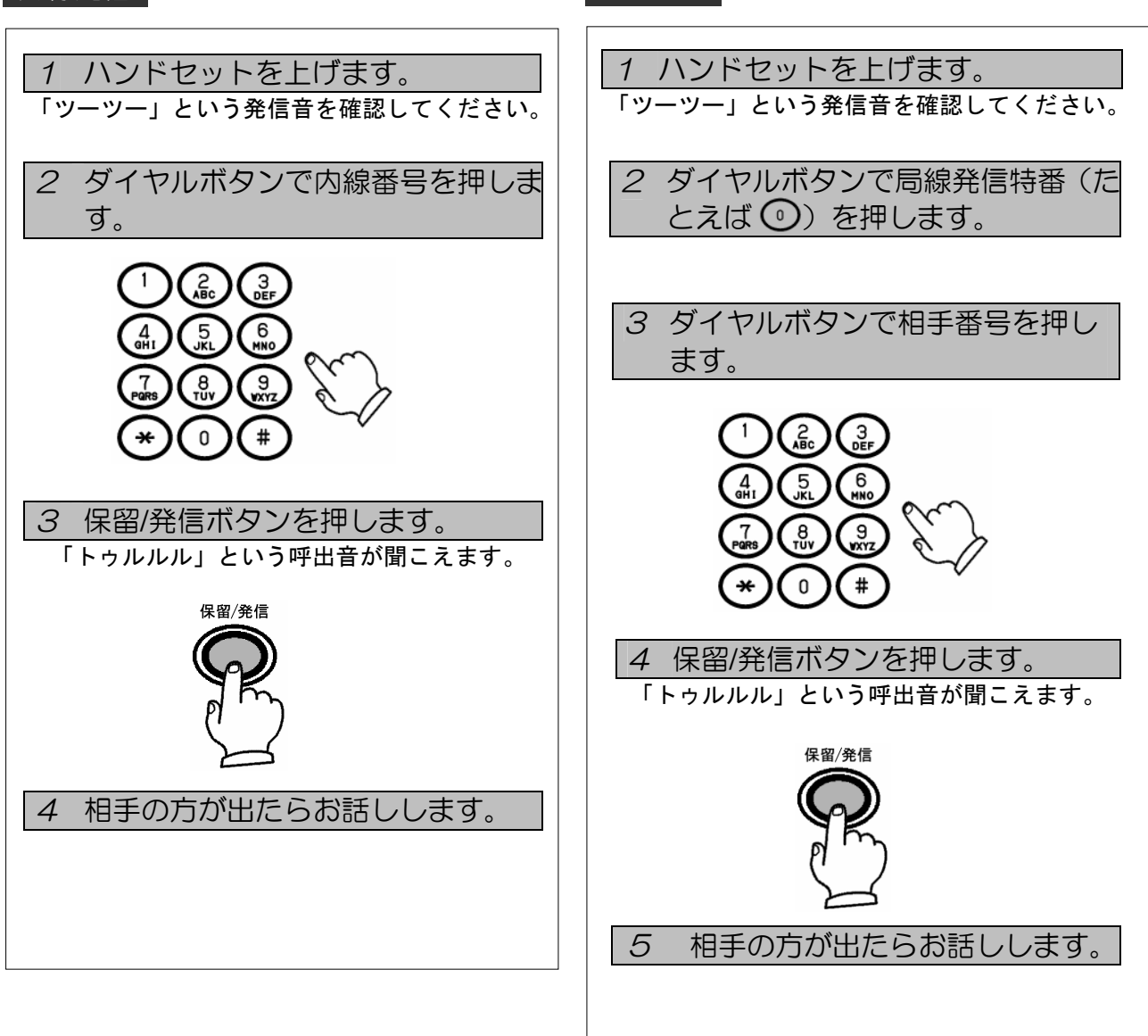

局線発信

### 

## 2 電話をかける/受ける

専用線発信

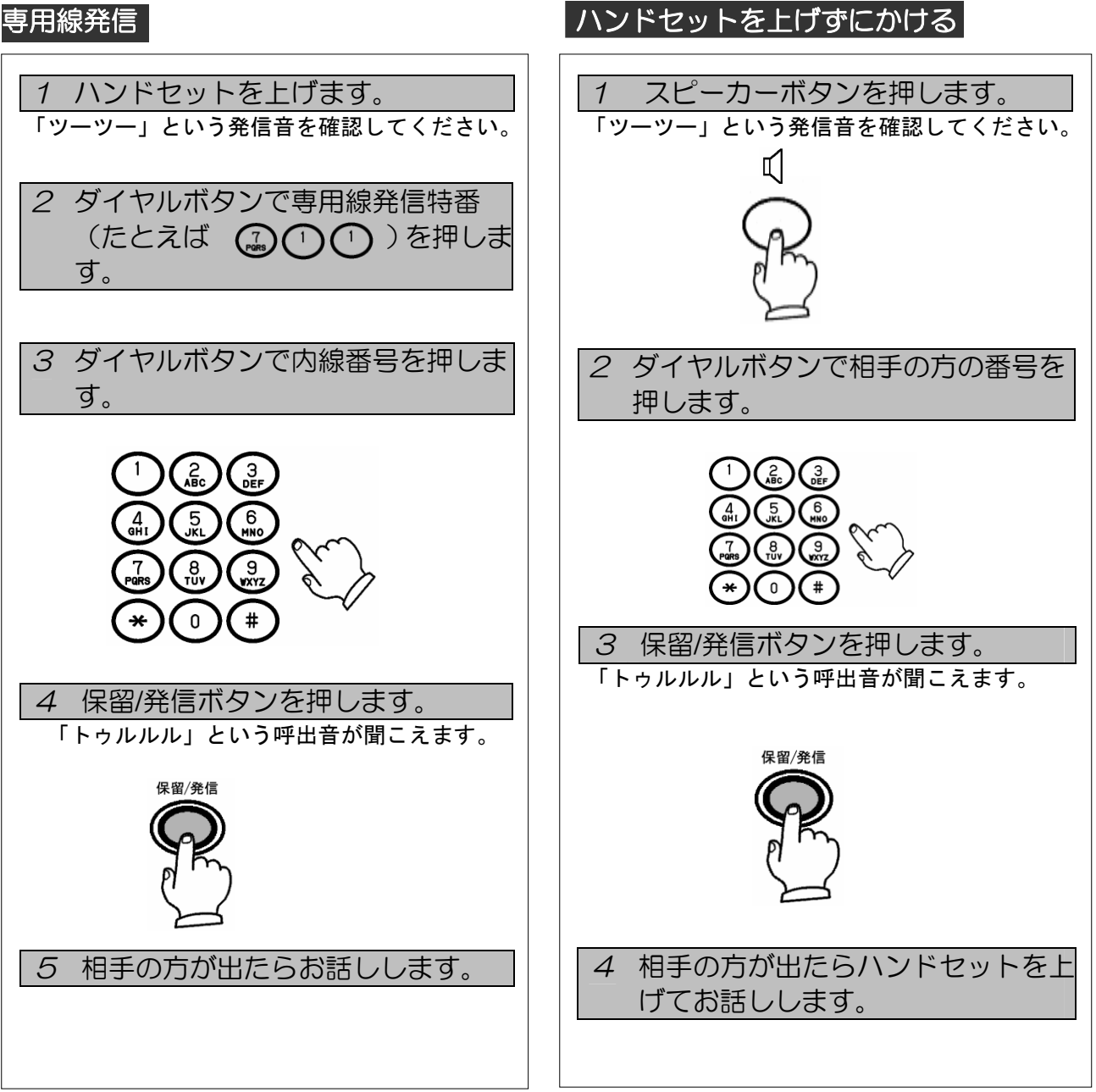

# もう一度同じ相手にかけるには (リダイヤル)

最後にかけた相手にもう一度かけ直すときの操作です。

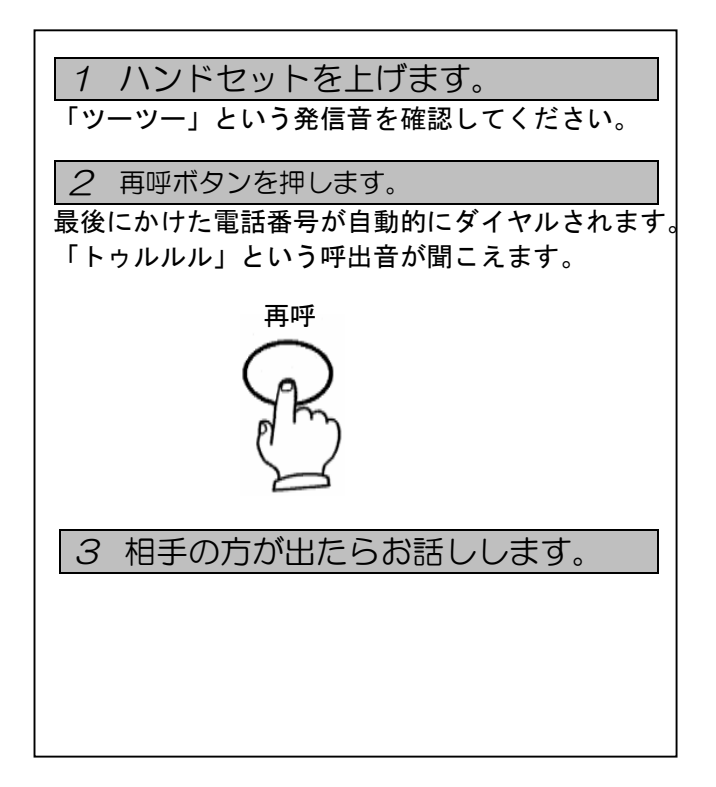

### 

● 手順1で、ハンドセットを上げずに、スピーカーボタンを押してから再呼ボタンを押してもリダイヤルすることが出来ます。

# 電話を受けるには (着信/保留/転送/ピックアップ)

着信

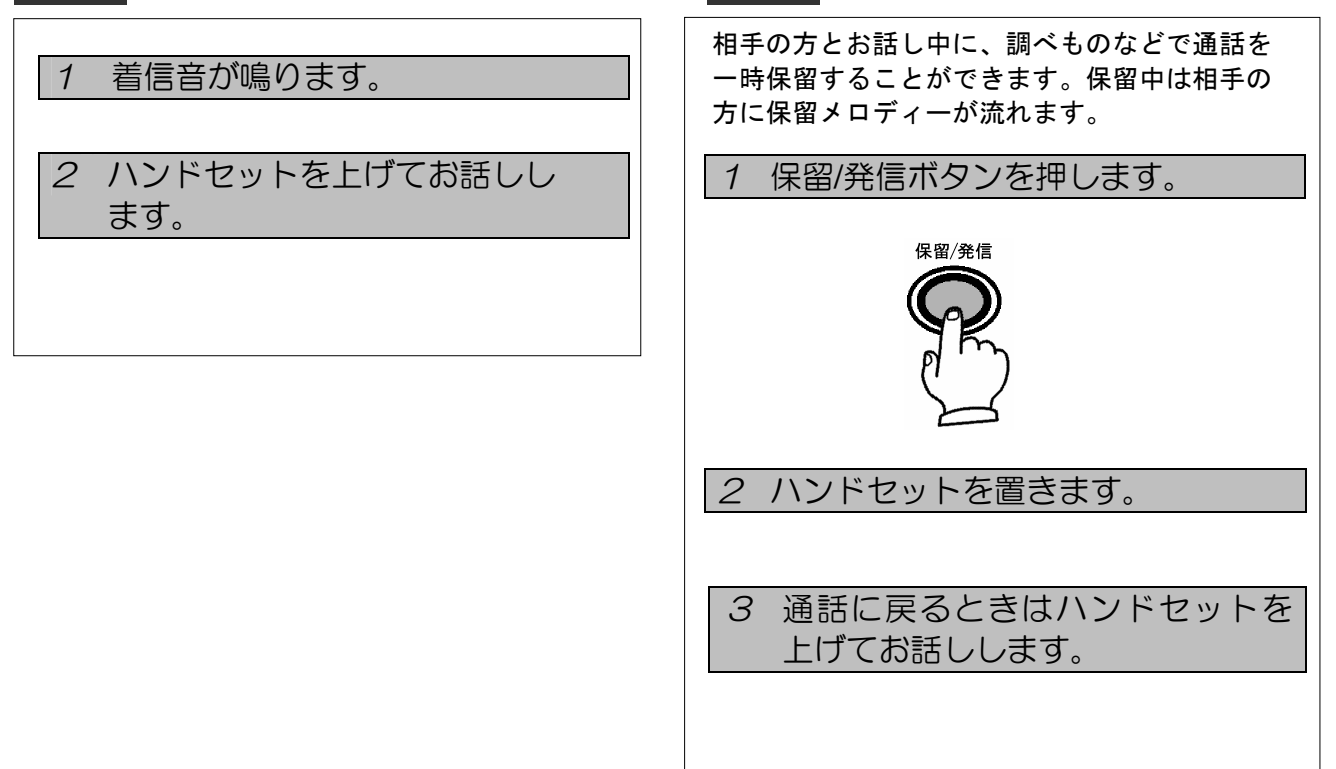

保留

### 

内線と局線のどちらの着信かは着信音の違いでわかります。
 内線:着信音が断続します。
 トゥルトゥル(休止)トゥルトゥル
 局線:着信音が連続します。
 トゥルルルル(休止)トゥルルルル

### 2 電話をかける/受ける

できません。呼返音が鳴りますのでハンドセット を上げて相手の方との通話に戻ってください。

ピックアップ 転送 ■同ーピックアップグループ内の他の電話機 ■通話中に が鳴っているときに 転送ボタンを押します。 1 1 ハンドセットを上げます。 「ツツーツツー」という発信音を確認してください。 「ツーツー」という発信音を確認してください。 相手の方には保留メロディーが流れます。 転送 ダイヤルボタンでピックアップ特 2 番(たとえば () (2))を押します。 ダイヤルボタンで転送先の内線番号 2 を押します。 3 保留/発信ボタンを押します。 保留/発信 保留/発信ボタンを押します。 3 「トゥルルル」という呼出音が聞こえます。 保密/発信 4 相手のかたとお話しします。 転送先の方が応答したら転送する 4 ことを伝えます。 ●●お知らせ ●他グループの電話機が鳴ってるときに応答し たい場合は、グループピックアップ特番+グル 5 ハンドセットを置きます。 ープ番号を押下します。 ● ピックアップおよびグループピックアップの 特番は、システムへの登録が必要です。登録は、 システム管理者の方へおたずねください。 ●手順3で、保留/発信ボタンを押してから、相 手の方とお話しできるようになるまで約1秒 ● 手順4で転送先が応答しないときは、転送ボタン ほど時間がかかります。ご注意願います。 を押すと相手の方との通話に戻ります。 ● 転送先が応答する前にハンドセットを置くことは

# 他の電話機に自動的に転送するには (可変不在転送/話中転送)

### 可変不在転送

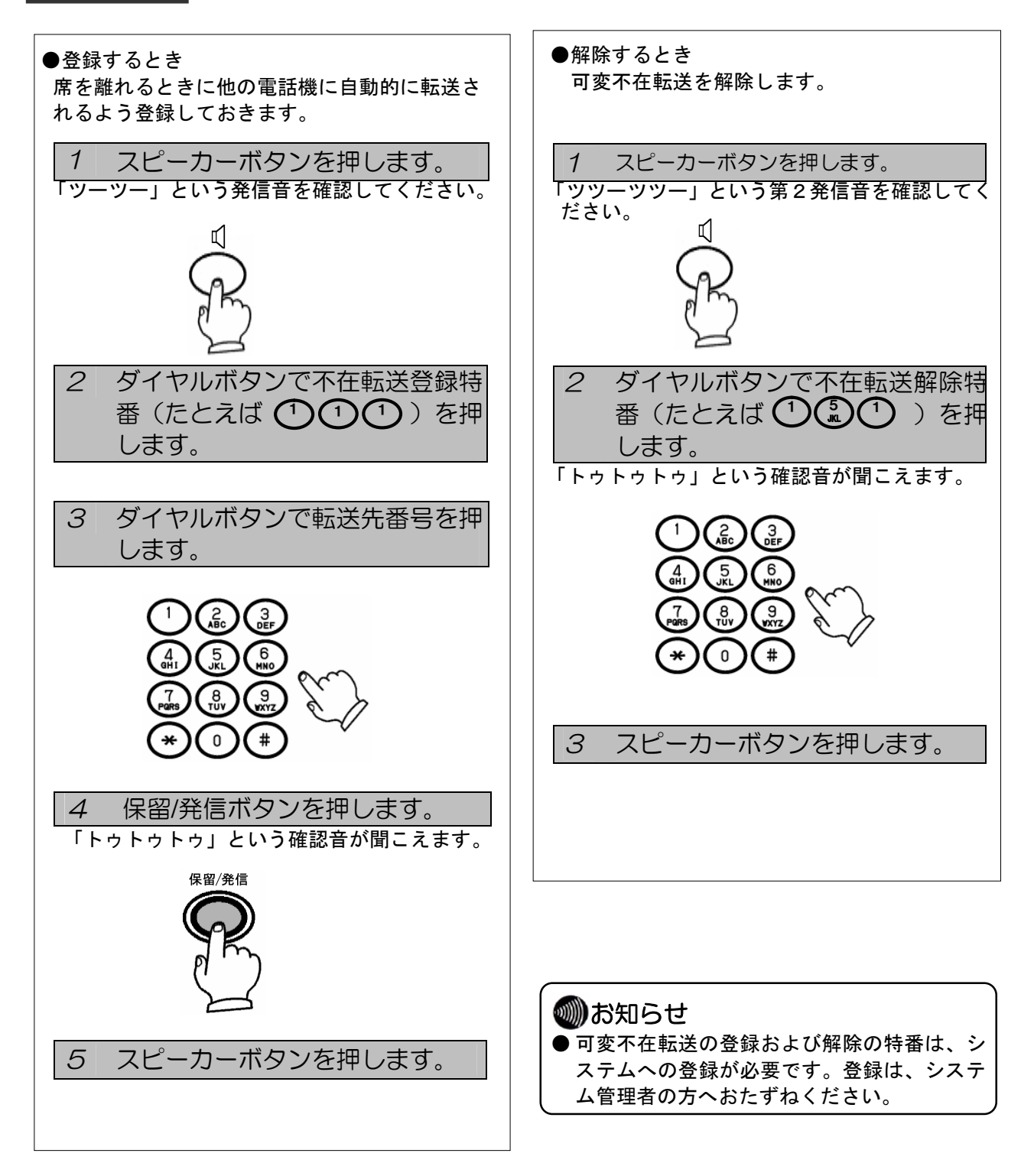

### 2 電話をかける/受ける

話中転送

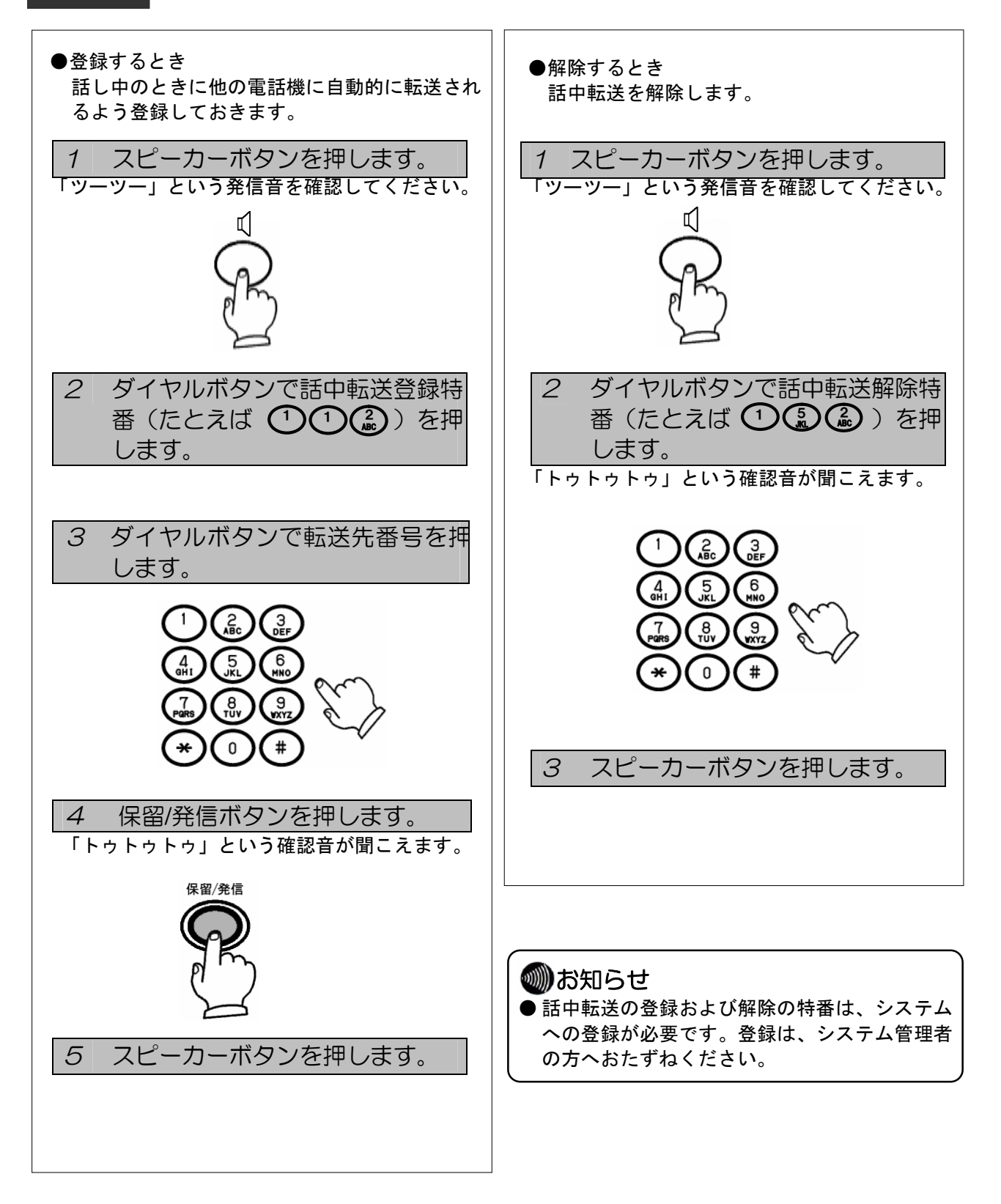

# 単体現調について (現調およびシステム管理者の方対象)

P.18~P.20 は現調およびシステム管理者の方を対象として記載しています。 単体現調は、本装置が正常に立ち上がる(壊れていない)ことの確認であります。 以下に確認方法について示します。

単体現調の確認方法として電話機とパソコンを接続して ping を実施します。

3.0 単体現調について

3.0.1 単体現調用パソコンの準備

特に規定致しませんが、電話機とLAN ケーブルで接続するため、LAN と接続できるインタフェース を持つパソコン、及び TELNET のできる OS とソフトウェアを用意してください。ここでは、Microsoft<sup>®</sup> Windows <sup>®</sup> XP(以下 Windows XP と称す)を例に説明します。

3.0.2 電話機とパソコンの接続

電話機とパソコンを接続する場合、以下の2通りあります。それぞれに従って接続してください。 尚、LAN ケーブルは"ストレート"、"クロス"どちらでも使用できます。 (1)電話機の給電に AC アダプタ(FC820AC3)を使用する場合

①パソコンと電話機の電源が切れていることを確認します。
 ②パソコンの 10/100BASE-TX ポ-トに LAN ケーブルの一方のプラグを差し込みます。
 ③電話機の裏面にある「LAN」ポ-トに LAN ケーブルの一方のプラグを差し込みます。
 ④電話機の裏面にある電源コネクターに AC アダプタ(FC820AC3)を差し込ます。
 ⑤AC アダプタ(FC820AC3)をコンセントにつなぎます。約 30~40 秒で電話機は立ち上がります。
 ⑥パソコンの電源を投入します。

(2)電話機の給電に給電 HUB(iS2124vp/iS2116vp)を使用する場合
①パソコンと電話機の電源が切れていることを確認します。
②パソコンの 10/100BASE-TX ポ-トに LAN ケーブルの一方のプラグを差し込みます。
③電話機の裏面にある「PC」ポートに LAN ケーブルの一方のプラグを差し込みます。
④電話機の裏面にある「LAN」ポートに給電 HUB に接続された LAN ケーブルの一方プラグを差し込みます。
電話機は給電され、約 30~40 秒で電話機は立ち上がります。
⑤パソコンの電源を投入します。

上記以外に、直接電話機とパソコンを接続せずに、L2 スイッチを用いて接続する方法もあります。

3.0.3 確認用パソコンの IP アドレス設定/確認

(1)電話機と通信できるようにするため、確認用パソコンの IP アドレスを設定します。 (Windows XP にて以下説明します。)

スタート」ボタン→「コントロールパネル」をクリックします。

②「ネットワーク接続」をダブルクリックします。

③「ローカルエリア接続」をダブルクリックします。

- ④ 全般の中の「プロパティ」をクリックします。
- ⑤ 全般の中の「インターネットプロトコル(TCP/IP)」を選択し、「プロパティ」をクリックします。

⑥「IP アドレスを指定する」にチェックをし、IP アドレスを 192.168.1.x、サブネットマスクを 255.255.255.0 と入力し OK をクリックします。(x は 80 を除く 1~254 です) 電話機の IP アドレスは 192.168.1.80(初期値)に設定されています。

(2)上記(1)で設定した IP アドレスを確認します。

①Windows XP の場合

```
「スタート」ボタン→「すべてのプログラム」→「アクセサリ」→「コマンドプロンプト」の順に
クリックします。
```

- ②「コマンドプロンプト」ウィンドウが表示されます。
- ③次のように入力し、【Enter】キーを押します。

ipconfig

- ④パソコンの IP アドレスが正常に表示されているか確認します。
- (パソコンの IP アドレスが 192.168.1.100 の場合)

IP Address.......192.168.1.100 Subnet Mask.......255.255.255.0 Default Gateway.......192.168.1.1

⑤次のように入力し、【Enter】キーを押します。 exit 「コマンドプロンプト」ウィンドウが閉じます。 3.0.4 確認用パソコンから ping コマンドで確認

確認用パソコンから電話機に対して ping コマンドを使用して、単体現調範囲での正常性を確認 します。(Windows XP にて以下説明します。)

```
①Windows XP の場合
```

「スタート」ボタン→「すべてのプログラム」→「アクセサリ」→「コマンドプロンプト」の順に クリックします。

②「コマンドプロンプト」ウィンドウが表示されます。

③電話機に対し Ping による通信確認を行います。

次のように入力し、【Enter】キーを押します。(電話機の IP アドレスが 192.168.1.80 の場合) ping 192.168.1.80

電話機と正常に接続ができている場合は、パソコンで次のように表示されます。

 □□×

 C:¥>ping 192.168.1.80

 Pinging 192.168.1.80 with 32 bytes of data:

 Reply from 192.168.1.80: bytes=32 time=1ms TTL=64

 Reply from 192.168.1.80: bytes=32 time=1ms TTL=64

 Reply from 192.168.1.80: bytes=32 time=1ms TTL=64

 Reply from 192.168.1.80: bytes=32 time=1ms TTL=64

 Reply from 192.168.1.80: bytes=32 time=1ms TTL=64

 Reply from 192.168.1.80: bytes=32 time=1ms TTL=64

 Ping statistics for 192.168.1.80:

 Packets: Sent = 4, Received = 4, Lost = 0 (0% loss),

 Approximate round trip times in milli-seconds:

 Minimum = 1ms, Maximum = 1ms, Average = 1ms

 C:¥>

「Request time out」「Destination host unreachable」などと表示される場合は、電話機とパソコンとの通信が 行えない状態です。以下の確認を行ってください。

◆パソコンで IP アドレスが正しく設定されているか確認してください。

◆LAN ケーブルが正しく接続されているか確認してください。

※参考:必要に応じて TELNET 接続時の入力エコー設定を行ってください。

◆Windows XP の場合、以下のコマンドによりエコー設定が可能。

```
set local_echo(ローカルエコー有り)
```

unset local\_echo(ローカルエコー無し)

④次のように入力し、【Enter】キーを押します。

exit

「コマンドプロンプト」ウィンドウが閉じます。

以上、単体現調での確認方法です。

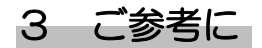

# 設定データについて

P.20~P22 はシステム管理者の方を対象として記載しています。

設定データは、本装置に設定したデータの内容を忘れないようにするためや、本装置が壊れた場合、電話機を交換 する際に交換前と同じ状態に設定することができます。設定データを保存しておくことをお勧めします。 以下に設定データ確認方法、および保存方法について説明します。

3.1 設定データについて

3.1.1 設定内容の確認方法

(1) 電話機とパソコンの接続方法等については、3.0.1、3.0.2、3.0.3 項を参照願います。 (2) パソコンから電話機に対して TELNET 接続します。

①Windowsの **想** スタート をクリックして、〔ファイル名を指定して実行〕をクリックします。

②「telnet 192.168.1.80」と入力し、OK をクリックします。

| ファイル名           | を指定して実行                                                | ? 🔀       |
|-----------------|--------------------------------------------------------|-----------|
|                 | 実行するプログラム名、または聞くフォルダやドキュメント名、インター<br>ットリソース名を入力してください。 |           |
| 名前( <u>O</u> ): | telnet 192.168.1.80                                    |           |
|                 | OK キャンセル 参照(                                           | <u>B)</u> |

③Password:が表示されることを確認します。 (下記表示は、例として 192.168.1.80 に接続しています。)

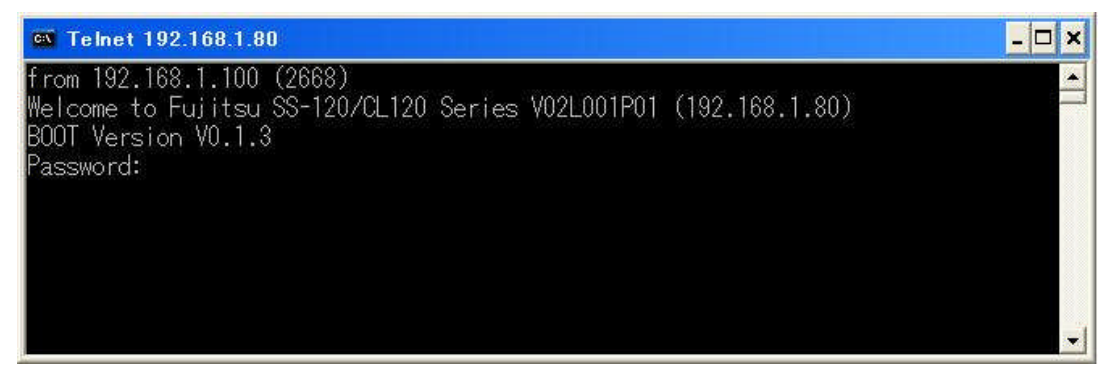

④マネージャパスワードを入力します。(マネージャパスワード:99999999)

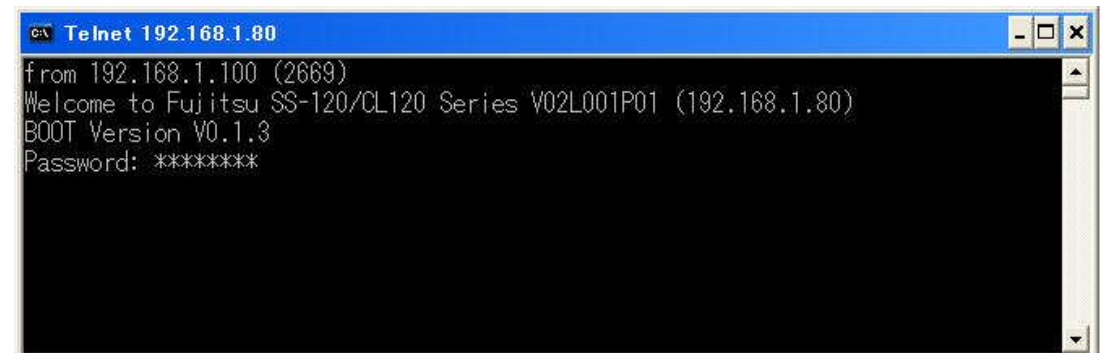

⑤コマンド入力が可能になります。

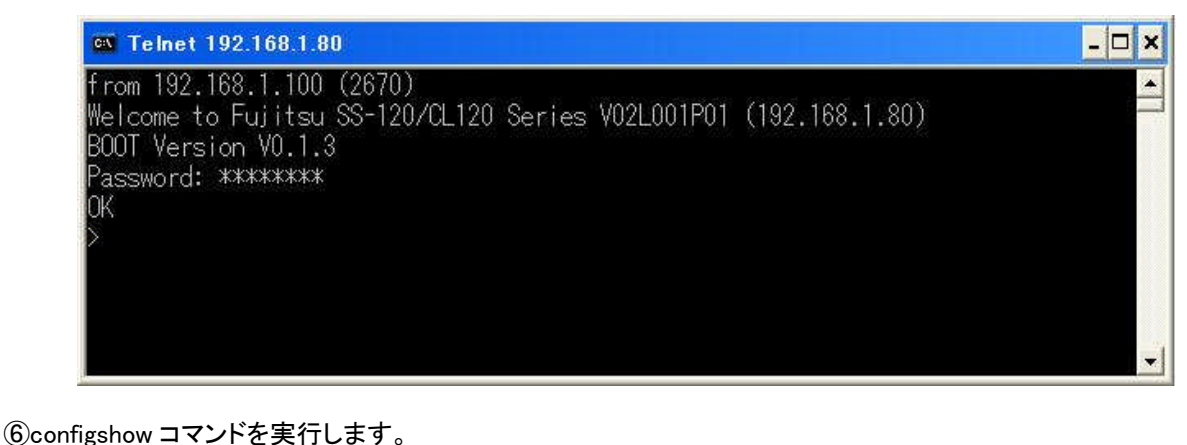

実行結果イメージ(例)を以下に示します。

>configshow
######## BASIC INFORMATION ########
setauto 0
setmyip 192.168.1.100
setnetmask 255.255.255.0
setgw 192.168.1.1

sethold 1 setbklight 1 settelbookip -I ibis -p ibis -s 192.168.1.5 -po 7717 download -f ¥apptest.bin.gz -I anonymous -p ibis -s 192.168.1.200 ######## SIP CONFIG ######## setdomain sip.fujitsu.com setregsv 2 setunregsnd 1 setregexpire 3600

```
setotherauto 1

setprot 0

setpsprot 1

setholddisp 1

######## FUNCTION KEY INFORMATION #########

setfkey -k 00 -f 21 -a1 16

setfkey -k 00 -f 21 -a1 16

setfkey -k 01 -f 22 -a1 15

Setfkey -k 33 -f 22 -a1 19

setfkey -k 33 -f 22 -a1 19

setfkey -k 34 -f 22 -a1 24

######### DIAL PLAN INFORMATION #########

setdpln -s 01 -d 111

setdpln -s 02 -d 151
```

setdpln -s 21 -d 133 setdpln -s 22 -d 139

#### 3.1.2 設定データの保存方法

3.1.1 で確認した内容をテキストデータとして設定データを保存します。

(1) configshow コマンドを実行します。(3.1.16)を参照願います。)

- (2)上記(1)の結果をテキストに貼り付けて、ファイルを保存します。
  - ※configshow コマンドの情報を使用して電話機を設定する場合には、必ず電話機を一度初期化して から設定してください。
  - ※SIP 認証ユーザ設定および SIP 認証パスワード設定は、configshow コマンドを実行しても表示され ません。configshow コマンドの情報を使用して電話機を設定する場合には、必ず SIP 認証ユーザ 設定および SIP 認証パスワード設定を後から設定してください。
  - ※configshow コマンド表示は、CR(キャリッジリターン)+LF(ラインフィード)を改行として使用し表示しています。ご使用になるエミュレータソフトによっては改行されないで表示される場合があります。ご使用になるエミュレータソフトの設定で調整をお願いします。

【ご注意】

ファームウェアのバージョンが V1 の場合は、configshow コマンドの結果とコマンド実行形式が一部異なります。 以下の表を参考にして、テキスト上でコマンドの修正をお願いします。 コマンドが修正できたら、テキストデータを保存します。

【ご注意】

configshow コマンドを実行した場合、電話帳情報は保存できませんので保存が必要な場合は以下のいずれかの ツールを使用して保存してください。詳細な保存/復元方法については各ツールの説明書を参照してください。 ・電話帳編集ツール

- ・保守ツール
- ・Web保守サーバ

#### 【修正項目】

| 項  | 表示結果(例)                                           | 修                                                    | 正コマンド形式(例)                           |
|----|---------------------------------------------------|------------------------------------------------------|--------------------------------------|
| 1  | autosetup 0                                       | setauto 0                                            |                                      |
| 2  | mac 00:e0:00:ca:6f:d9                             | 削除                                                   |                                      |
| 3  | sethotline -v 0 -d                                | sethotline -v 0                                      |                                      |
|    |                                                   | (ダイヤル数字を                                             | ・未設定の場合は、"−d"を削除す                    |
|    |                                                   | る。)                                                  |                                      |
| 4  | settosrtp: 5                                      | settosrtp 5                                          | (":"を削除)                             |
| 5  | settosras: 4                                      | settosras 4                                          | (":"を削除)                             |
| 6  | settosrtcp: 0                                     | settosrtcp 0                                         | (":"を削除)                             |
| 7  | setechocan: 1                                     | setechocan 1                                         | (":"を削除)                             |
| 8  | sethf: 0                                          | sethf 0                                              | (":"を削除)                             |
| 9  | setproductid: 1                                   | setproductid 1                                       | (":"を削除)                             |
| 10 | setinlamp: 1                                      | setinlamp 1                                          | (":"を削除)                             |
| 11 | setbklight: 1                                     | setbklight 1                                         | (":"を削除)                             |
| 12 | settelbookip login: ibis passwd: ibis             | settelbookip -1 ibis -p ibis -s 192.168.1.5 -po 7717 |                                      |
|    | settelbookip server: 192.168.1.5 port: 7717       |                                                      |                                      |
| 13 | download filename: lt_run.70a login: ibis passwd: | download -f lt_run                                   | .70a -l ibis -p ibis -s 192.168.1.64 |
|    | ibis                                              |                                                      |                                      |
|    | download server: 192.168.1.64                     |                                                      |                                      |
| 14 | set38cap 0                                        | sett38cap 0                                          |                                      |
| 15 | setreg configure the same to setpxy               | 削除:setregsv 2                                        | (初期値)の場合左記のように表示                     |
|    |                                                   | されます。                                                |                                      |
|    |                                                   | setregsv 0 or 1 の場合は、下記のように表示されま                     |                                      |
|    |                                                   | す。下記表示の場合には削除、修正は不要でそのま                              |                                      |
|    |                                                   | まコマンドとして使用できます。                                      |                                      |
|    |                                                   | setreg -n 1 -i 192                                   | 2.168.1.64 -p 5060                   |

以上、設定データ確認方法、および保存方法です。

# 故障かな?と思ったら

故障かな?と思ったら、修理を依頼される前に次の点をご確認ください。

| こんなときは                                                     | こんなときは 原因 確認してください                            |                                                                                           |
|------------------------------------------------------------|-----------------------------------------------|-------------------------------------------------------------------------------------------|
| ハンドセットを上げて<br>も発信音が聞こえな<br>い、または、通話中に<br>相手の声が聞こえなく<br>なった | ハンドセットコードやLA<br>Nケーブル/ACアダプタ<br>ーコードがはずれている   | 正しくしっかり差し込んでください。<br>コードのプラグは深く差し込んでく<br>ださい。                                             |
| ダイヤル発信時、相手<br>につながるまで時間が<br>かかる                            | 相手番号ダイヤル後、保留/<br>発信ボタンを押していない                 | ダイヤル後、保留/発信ボタンを押<br>すことにより発信します。<br>ダイヤル後に保留/発信ボタンを押<br>さないと、一定時間(約4秒)後に<br>発信します。        |
| 通話が切断されない、ま<br>たは、電話がかかってこ<br>ない                           | ハンドセットが正常に電話機<br>に置かれていない                     | ハンドセットを逆さ(コードの出てい<br>る側をフックボタン側)にして置く<br>と、正常に動作しないことがありま<br>す。                           |
| 電話機から変な音がな<br>る                                            | 停電が復旧したか、電源<br>OFF/ONやLANケーブル差し<br>込みなどをおこなった | 停電復旧、電源OFF/ONやLANケ<br>ーブル差し込み時など、電話機が<br>動作可能状態になりますと、「プー<br>ププ」と音がなります。<br>機器の故障ではありません。 |

# 仕様

● 電話機の仕様

| 機能         | 品名         | C L 1 2 0     |
|------------|------------|---------------|
| 固定機能ボタン    |            | O(4個)         |
| 電子電話帳      |            | OP (PC連携) 注1  |
| 発信履歴 (20件) |            | OP (PC連携) 注1  |
| 着信履歴 (20件) |            | OP (PC連携) 注1  |
| 給電方式       | センター給電 注 2 | 0             |
|            | ACアダプター    | OP (FC820AC3) |
| 定格電流(A)    |            | 約0.13         |
| 幅 (mm)     |            | 約136          |
| 奥行(mm)     |            | 約203          |
| 高さ (mm)    |            | 約79           |
| 質量(g)      |            | 約480          |

O:機能あり、×:機能なし、OP:オプション(別手配)

- 注1:オプションで「PC連携アプリケーションソフトウェア」をご購入すると、本製品とパソコン間で連 携し、電子電話帳を使用してパソコンからの発信操作や発着信履歴といった機能を利用することが出 来ます。詳しくは「PC連携アプリケーションソフトウェア」に添付されている使用手引書をご覧く ださい。「PC連携アプリケーションソフトウェア」のご購入については、本製品をお買い上げにな った販売店にお問い合わせください。
- 注2:給電装置は以下の製品が推奨品となっています。
  - (1) i S 2 1 2 4 V P
  - (2) i S 2 1 1 6 V P

#### ● 別売品一覧表

本製品には以下の別売品が用意されています。

| 品名      | 数量    | 備考                       |
|---------|-------|--------------------------|
| ACアダプター | 1個    | 型名:FC820AC3              |
| ハンドセット  | 1個    | 型名:FC836HS1              |
| 受話器コード  | 1 セット | 型名 : FC162A42MG、10本/1セット |

#### ▶ 補修用性能部品の最低保有期間

当社は電話機の補修用性能部品を製造打切り後7年間保有します。 補修用性能部品とはその製品の機能を維持するために必要な部品です。

注 意

本製品は、海外為替及び外国貿易法が定める規制貨物に該当します。

本製品は、国内でのご利用を前提としたものでありますので、日本国外へ持ち出す場合は、同法に基づく輸出許可等必要な手続きをお取ください。

NOTICE

This product which is intended for use in Japan, is a controlled product regulated under the Japanese Foreign Exchange and Foreign Trade Law. When you plan to exportor take this product out of Japan, please obtain a permission, as required by the Law and related regulations, from the Japanese Government.

## \*\*\*\*

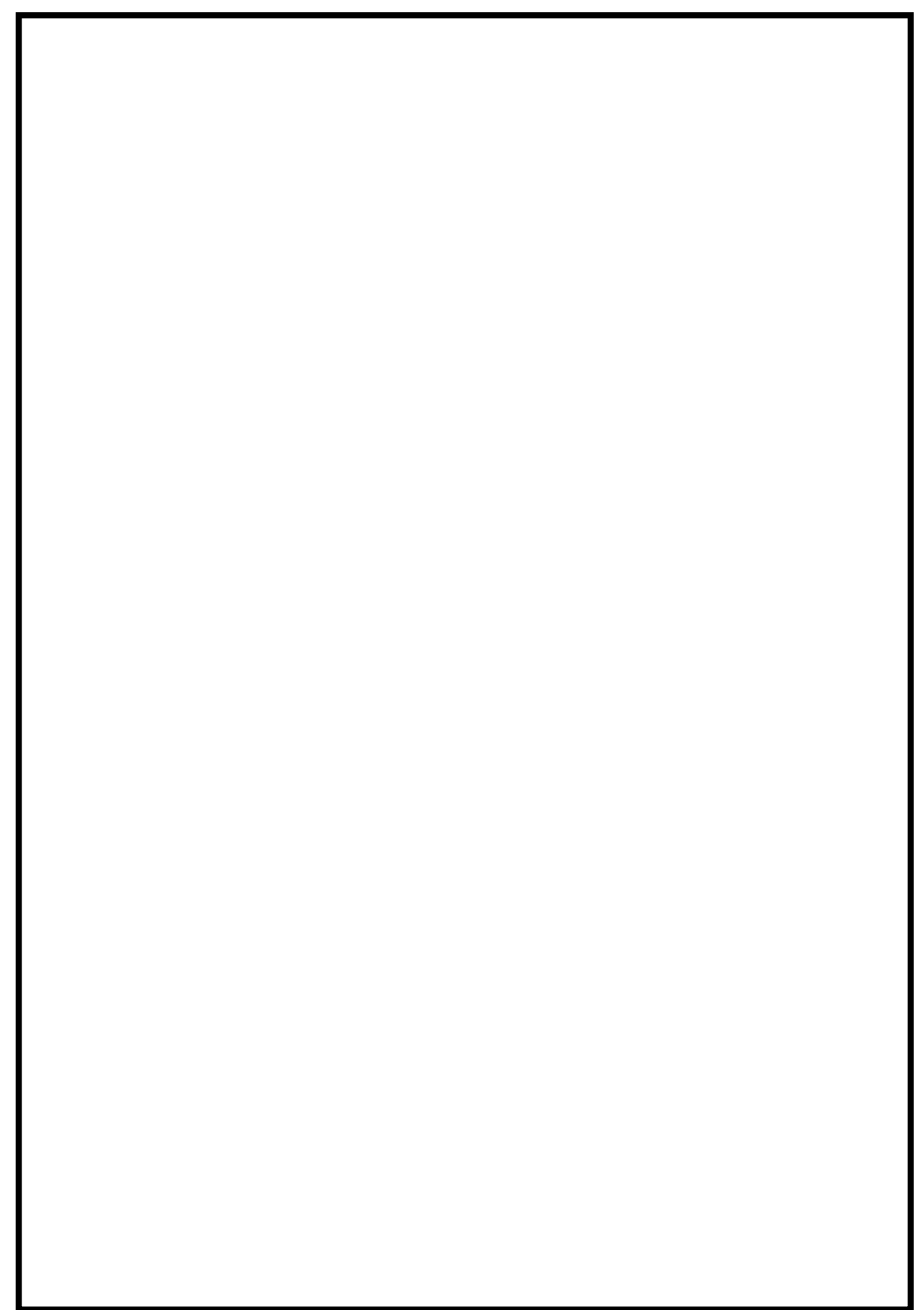

お問い合わせ先

#### 富士通株式会社

※製品改良のため仕様やデザインの一部を予告なく変更することがありますのでご了承ください。 2010年2月 T101-1046-02